## ワンタイムパスワードアプリのバージョン確認等のお願い

日頃より、京都銀行をご利用いただき、誠にありがとうございます。

このたび、京銀ダイレクトバンキング(以下「DB」といいます。)および京銀インタ ーネット EB サービス(以下「法人 IB」といいます。)でご利用いただいております 「ワンタイムパスワード」サービスにおいて、認証センタを 2023 年 3 月 6 日(月) に新システム環境へ移行いたします。

それに伴い、ご利用いただいておりますワンタイムパスワードアプリ(以下、「OTP アプリ」といいます。)のバージョンが Ver. 5. 5.0 未満(※)の場合、最新版へのバ ージョンアップが必要となります。

(※) 2022 年1月17日以前にダウンロードいただいた 0TP アプリです。バージョン アップを実施されない場合、Ver.5.5.0未満の 0TP アプリは、2023 年3月6 日(月)以降、一部機能(「初期設定」、「トークン追加」、「有効期限更新」、「パ スワード補正」)が使用できなくなります。なお、京銀アプリのワンタイムパ スワード機能は影響ありません。

大変お手数をおかけいたしますが、ご利用の OTP アプリのバージョンをご確認いた だき、Ver. 5. 5. 0 未満の OTP アプリの場合は、最新版 OTP アプリへのバージョンア ップをお願いいたします。

※「OTP アプリのバージョン確認方法」および「OTP アプリのバージョンアップ方法」は、別紙をご確認ください。

※DB における OTP アプリの操作方法については、<u>こちら</u>をご覧ください。

※法人 IB における OTP アプリの操作方法については、専用のご利用マニュアルを ご覧ください。

| 京銀インターネット EB サービスに関する                                                       | 京銀ダイレクトバンキングに関する      |
|-----------------------------------------------------------------------------|-----------------------|
| お問い合わせ先                                                                     | お問い合わせ先               |
| 京銀EBサービス照会センター                                                              | 電話受付センター              |
| 0120-075-822                                                                | 0120-075-209          |
| <ul> <li>・京銀インターネットEBサービスの<u>操作</u>に関するご照会</li></ul>                        | 受付時間 9:00~17:00 (月~金) |
| 受付時間 9:00~18:00 (月~金、銀行休業日を除く) <li>・京銀インターネットEBサービスの<u>操作以外</u>に関するご照会</li> | ※ただし銀行の休業日は除きます。      |
| 受付時間 9:00~17:00(月~金、銀行休業日を除く)                                               |                       |

(別紙)

OTP アプリのバージョン確認方法

|   | 手順               |
|---|------------------|
| 1 | OTP アプリを起動する。    |
| 2 | 「設定」を選択する。       |
| 3 | 「バージョン情報」を選択する。  |
| 4 | 表示されたバージョンを確認する。 |

## OTP アプリのバージョンアップ方法

<Android の場合>

|   | 手順                       |
|---|--------------------------|
| 1 | Google Play ストアアプリを起動する。 |
| 2 | 「プロフィールアイコン」を選択する。       |
| 3 | 「アプリとデバイスの管理」を選択する。      |
| 4 | 「利用可能なアップデートがあります」を選択する。 |
| 5 | OTP アプリの「更新」を選択する。       |

<iOSの場合>

|   | 手順                                                  |
|---|-----------------------------------------------------|
| 1 | App Store アプリを起動する。                                 |
| 2 | 「プロフィールアイコン」を選択する。                                  |
| 3 | 「アカウント」画面が開くので、下にスクロールして、OTP アプリの<br>「アップデート」を選択する。 |